## Comment ajouter une randonnée à une liste ?

- 1) Une fois connecté, rendez-vous dans « découvrir ».
- 2) Recherchez une randonnée.
- 3) Sélectionnez la randonnée que vous souhaitez ajouter à vos listes.

4) Les détails de la randonnée s'afficheront et vous pourrez cliquer sur l'icône « ajouter à mes listes » 1536588407ic\_playlist\_add\_white\_24dp.png.

5) Choisissez ensuite la liste à laquelle vous désirez ajouter la randonnée.